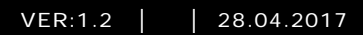

# M2303 Vagtenhed

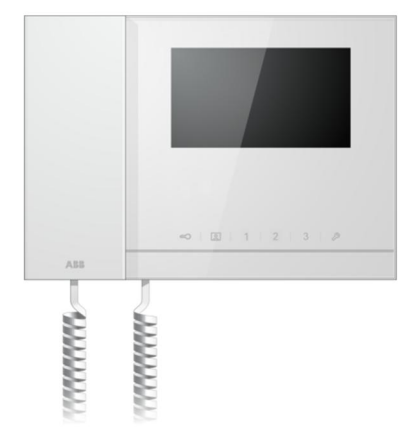

| 1 | Sikkerhed | d4                                     |  |  |  |
|---|-----------|----------------------------------------|--|--|--|
| 2 | Beregnet  | brug4                                  |  |  |  |
| 3 | Miljø     |                                        |  |  |  |
|   | 3.1       | Enheder fra ABB4                       |  |  |  |
| 4 | Arbetssät | Arbetssätt                             |  |  |  |
|   | 4.1       | Standard betjening6                    |  |  |  |
|   | 4.1.1     | Betjeningselementer6                   |  |  |  |
|   | 4.1.2     | Velkomstskærmen og statuslinjen8       |  |  |  |
|   | 4.2       | Knapbetjening10                        |  |  |  |
|   | 4.2.1     | Indgående opkald/Under et opkald10     |  |  |  |
|   | 4.2.2     | Vis indstillinger under et opkald12    |  |  |  |
|   | 4.2.3     | Opfangningsfunktion                    |  |  |  |
|   | 4.2.3.1   | VIP-indstillinger15                    |  |  |  |
|   | 4.2.4     | Kommunikation                          |  |  |  |
|   | 4.2.5     | Overvågning21                          |  |  |  |
|   | 4.2.6     | Kontaktaktuator22                      |  |  |  |
|   | 4.2.7     | Liste over brugere                     |  |  |  |
|   | 4.2.8     | Historik                               |  |  |  |
|   | 4.2.9     | Indstillinger (Grundlæggende)28        |  |  |  |
|   | 4.2.9.1   | Ringetoneindstillinger                 |  |  |  |
|   | 4.2.9.2   | Lydstyrkeindstillinger                 |  |  |  |
|   | 4.2.9.3   | Dato- og tidsindstillinger             |  |  |  |
|   | 4.2.9.4   | Andre indstillinger                    |  |  |  |
|   | 4.2.9.5   | Sprogindstillinger                     |  |  |  |
|   | 4.2.9.6   | Information                            |  |  |  |
|   | 4.2.10    | Indstillinger (Avanceret)              |  |  |  |
|   | 4.2.10.1  | Indstillinger for kontaktaktuator      |  |  |  |
|   | 4.2.10.2  | Indstillinger for programknap          |  |  |  |
|   | 4.2.10.3  | Styring af brugerlisten                |  |  |  |
|   | 4.2.10.4  | Indstillinger for opkaldskoder         |  |  |  |
|   | 4.2.10.5  | Adgangskodeindstillinger43             |  |  |  |
|   | 4.2.10.6  | Nulstil til standardindstillinger      |  |  |  |
|   | 4.2.10.7  | Nulstil adgangskode & slet alle data45 |  |  |  |
|   | 4.3       | Rengøring46                            |  |  |  |
|   | 4.4       | Justering af enheden                   |  |  |  |
| 5 | Tekniske  | data                                   |  |  |  |

| 10 |
|----|
| 49 |
| 50 |
| 51 |
|    |

### 1 Sikkerhed

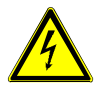

### Advarsel

#### Elektrisk spænding!

Ved direkte eller indirekte kontakt med strømførende dele er der risiko for farlig strøm gennem kroppen.

Elektrisk stød kan føre til forbrændinger eller medføre dødsfald.

- Afbryd netspændingen før montering og afmontering!
- Alt arbejde på 110-240 V-strømnettet skal udføres af kvalificeret personale!

### 2 Beregnet brug

M2303 er en integreret del af dørindgangssystemet ABB-Velkommen, og bruges udelukkende med komponenter fra dette system. Enheden må kun installeres i tørre indendørs værelser.

### 3 Miljø

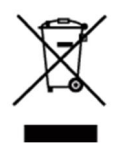

#### Miljøbeskyttelse

Opbrugt elektrisk og elektronisk udstyr må ikke bortskaffes samme med husholdningsaffald.

Enheden indeholder værdifulde råstoffer, der kan genbruges.
 Enheden skal derfor bortskaffes på et passende indsamlingsdepot.

#### 3.1 Enheder fra ABB

Al emballage og alle enheder fra ABB bærer mærker og testmærkater vedrørende korrekt bortskaffelse. Sørg altid for at bortskaffe emballagen og elektriske enheder og deres komponenter via autoriserede indsamlingsdepoter og affaldsvirksomheder.

Produkterne fra ABB opfylder alle juridiske krav, og særligt lovbestemmelser vedrørende elektroniske og elektriske apparater, samt REACH-bekendtgørelsen. (EU-direktiv 2002/96/EG WEEE og 2002/95/EG RoHS)

(EU-REACH-bekendtgørelsen og lovgivning til gennemførelse af bekendtgørelse (EG) Nr.1907/2006)

### 4 Arbetssätt

- 4.1 Standard betjening
- 4.1.1 Betjeningselementer

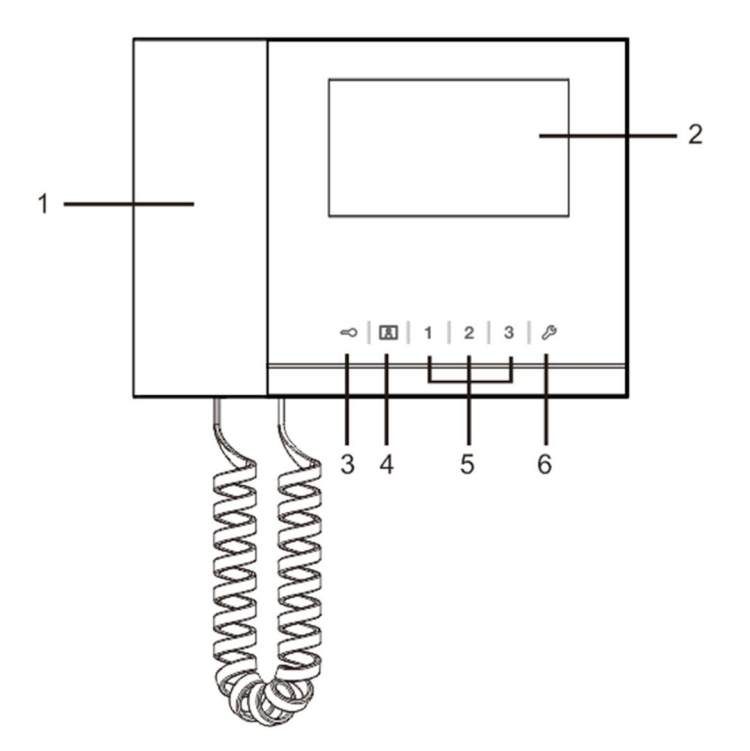

Fig. 1 Oversigt over betjeningsknapperne

| Nr. | Funktion                                                                   |
|-----|----------------------------------------------------------------------------|
| 1   | Handset (Håndsæt)                                                          |
|     | Når du modtager et opkald, skal du tage håndsættet inden for 30 sekunder,  |
|     | og læg det på igen, når opkaldet er slut.                                  |
| 2.  | 4.3" Touch screen (4,3" Trykskærm.)                                        |
| 3   | Unlock button (Oplåsningsknap)                                             |
|     | Du kan altid trykke på denne knap for at åbne døren.                       |
|     | Hvis lysdioden blinker langsomt, betyder det der er et indgående opkald.   |
|     | Hvis lysdioden blinker hurtigt, er systemet optaget, eller døren har været |
|     | åben i længere end den indstillede tid (sensoren skal først tilsluttes).   |
| 4   | Surveillance button (Overvågningsknap)                                     |
|     | Når systemet er på standby, skal du trykke på denne knap for at overvåge   |
|     | standard udendørsstation.                                                  |
| 5   | Programmable button 1,2,3 (Programknap 1, 2, 3)                            |
|     | 5A *Programmerbare knapper til ekstrafunktioner, som f.eks. styring af     |
|     | kontaktaktuatoren.                                                         |
|     | 5B Standardfunktionen på knap 1 er oplåsning af låsen, der er forbundet    |
|     | med en udendørsstation (COM-NC-NO)                                         |
| 6   | System setting button (Systemindstillingsknap)                             |
|     | Åbn indstillingsmenuen, hvor du kan finde enhedens forskellige funktioner. |

\*For at bruge dette, skal du kontakte en el-installatør.

### 4.1.2 Velkomstskærmen og statuslinjen

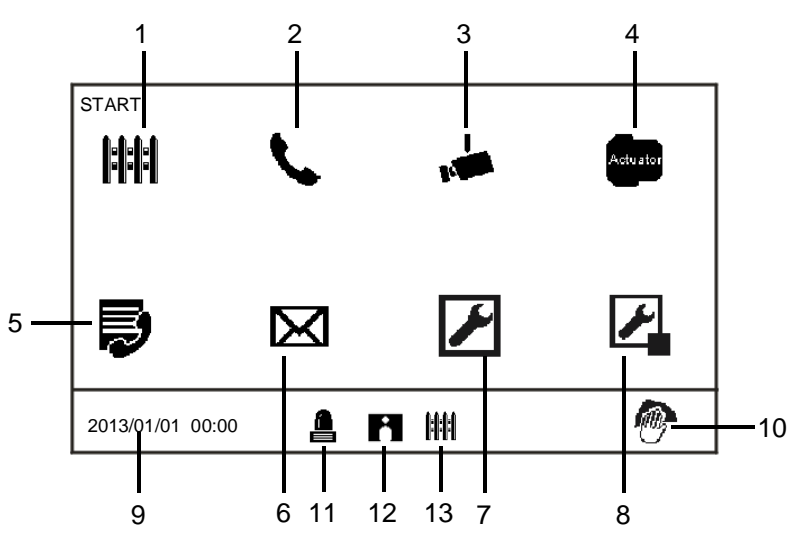

#### Fig. 2 Start

| Nr. | Funktion                                                                   |
|-----|----------------------------------------------------------------------------|
| 1   | Intercept (Opfangning)                                                     |
|     | - Tryk på denne knap for at skifte til opfangningsindstillingerne.         |
| 2   | Communication (Kommunikation)                                              |
|     | - Tryk på denne knap for at åbne kommunikationsmenuen.                     |
| 3   | Surveillance (Overvågning)                                                 |
|     | Når systemet er på standby, skal du trykke på denne knap for at overvåge   |
|     | standard udendørsstation.                                                  |
| 4   | Switch actuator (Kontaktaktuator)                                          |
|     | - Tryk på denne knap for at åbne kontaktaktuator-menuen, og aktiverer de   |
|     | eksisterende aktuatorer.                                                   |
| 5   | User list (Liste over brugere)                                             |
|     | - Tryk på denne knap og marker derefter listen over kontaktpersoner.       |
| 6   | History (Oversigt)                                                         |
|     | - Tryk på denne knap for at åbne historik-menuen. Alle begivenheder og     |
|     | alarmer fra indendørsstationerne kan findes her.                           |
| 7   | System settings (basic) [Systemindstillinger (grundlæggende)]              |
|     | - Tryk på denne knap for at indstille nogle af de grundlæggende funktioner |

|    | på enheden,                                                                |
|----|----------------------------------------------------------------------------|
|    | f.eks. ringetone, lydstyrken og lokalsprog.                                |
| 8  | System settings (advance) [Systemindstillinger (avanceret)]                |
|    | - Tryk på denne knap for at indstille de forskellige avancerede funktioner |
|    | på enheden, som f.eks. kontaktaktuator og styring af brugerlisten.         |
| 9  | Date and time (Dato og tid)                                                |
|    | - Tryk på denne knap for at skifte til dato- og tidsindstillingerne.       |
| 10 | Cleaning locking (Lås pga. Rengøring)                                      |
|    | - Ikonet vises, når skærmen låses, så funktionerne ikke går i gang under   |
|    | rengøringen.                                                               |
| 11 | Alarm history (Alarm-historik)                                             |
|    | - Dette ikon vises, når der er nye alarmoplysninger i alarm-historikken.   |
|    | - Tryk på dette ikon, hvorefter begivenhederne vises.                      |
| 12 | Call history (Opkaldshistorik)                                             |
|    | - Ikonet vises, når der er nye opkaldsoplysninger i opkaldshistorikken.    |
|    | - Tryk på dette ikon, hvorefter begivenhederne vises.                      |
| 13 | Intercept (Opfangning)                                                     |
|    | - Ikonet vises, når vagtenheden står på opfangningsfunktionen.             |

- 4.2 Knapbetjening
- 4.2.1 Indgående opkald/Under et opkald

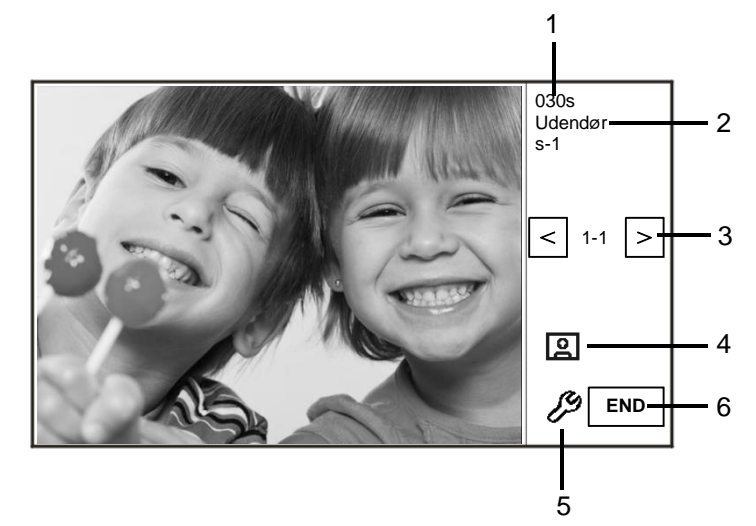

Fig. 3 Indgående opkald fra udendørsstation

| Når | udendørsstation | ringer, | er følgende | funktioner | tilgængelige | e: |
|-----|-----------------|---------|-------------|------------|--------------|----|
|-----|-----------------|---------|-------------|------------|--------------|----|

| Nr. | Funktion                                                 |
|-----|----------------------------------------------------------|
| 1   | Tid tilbage på forbindelsen.                             |
| 2   | Antal udendørsstationer.                                 |
| 3   | Surveillance (Overvågning)                               |
|     | Tryk på denne knap for at overvåge det analoge kamera på |
|     | udendørsstationen, hvis den er udstyret med et.          |
| 4   | Snapshot (Snapshot)                                      |
|     | - Tryk på denne knap for at tage et snapshot.            |
| 5   | Display settings (Skærmindstillinger)                    |
|     | - Tryk på denne knap for åbne skærmindstillingerne.      |
| 6   | Afbryd forbindelsen.                                     |

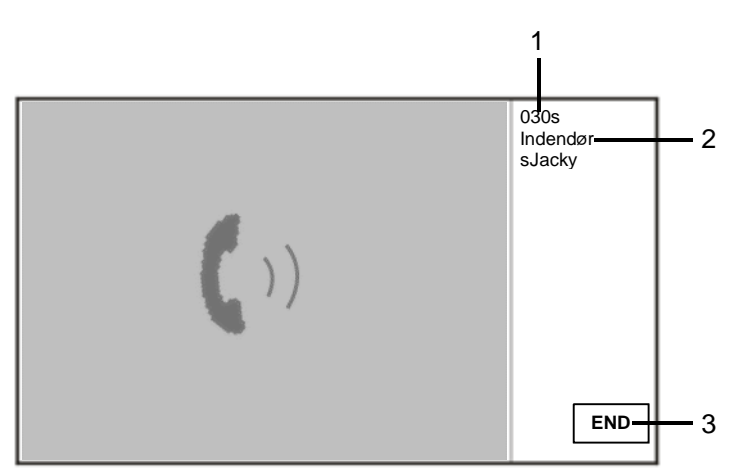

Fig. 5 Indgående opkald fra indendørsstation

| Nr. | Funktioner                                                              |
|-----|-------------------------------------------------------------------------|
| 1   | Tid tilbage på forbindelsen.                                            |
| 2   | Brugernavn                                                              |
|     | Hvis indendørsstationens fysiske adresse forbindes til et brugernavn på |
|     | listen BRUGERLISTE-ADMINISTRATION. Her vises brugernavnet, og ikke      |
|     | den fysiske adresse eller logiske adresse.                              |
| 3   | Afbrydelse af forbindelsen.                                             |

Hvis indendørsstationen ringer, er følgende funktioner er tilgængelige:

### 4.2.2 Vis indstillinger under et opkald

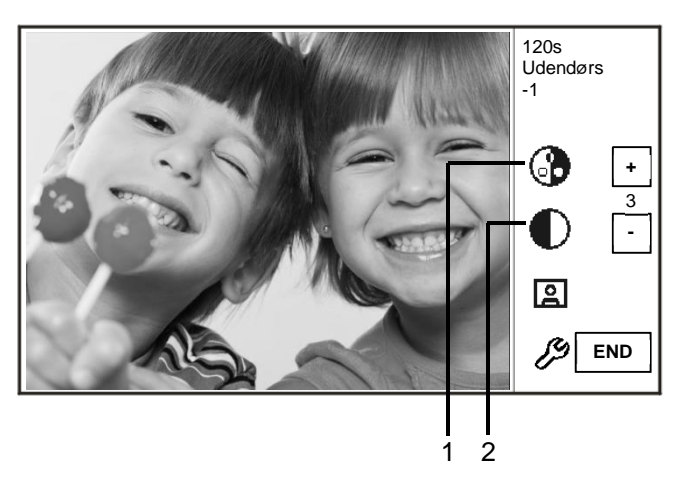

Fig. 6 Vis indstillinger under opkald

| Du kan bruge følgende funktioner, når du trykker på knappen 🥙 |                                                                          |  |
|---------------------------------------------------------------|--------------------------------------------------------------------------|--|
| Nr.                                                           | Funktioner                                                               |  |
| 1                                                             | Indstil farvemætningen på skærmen med knapperne "Plus / Minus" (" Plus / |  |
|                                                               | minus").                                                                 |  |
| 2                                                             | Indstil lysstyrken på skærmen med knapperne "Plus / Minus" (" Plus /     |  |
|                                                               | minus").                                                                 |  |

Du kan bruge følgende funktioner, når du trykker på knappen 🤌

### 4.2.3 Opfangningsfunktion

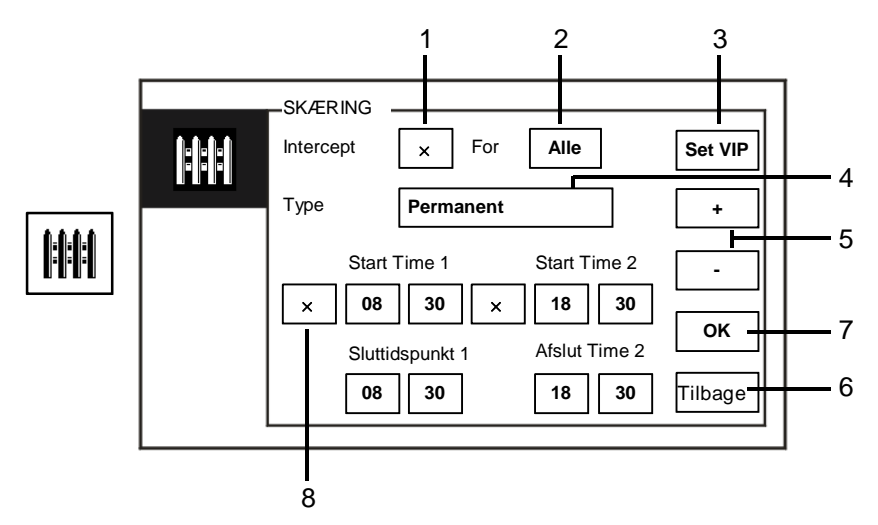

#### Fig. 7 Opfangningsfunktion

Følgende funktioner kan findes i afsnittet "Opfangning":

| Nr. | Funktion                                                                   |
|-----|----------------------------------------------------------------------------|
| 1   | Slå opfangningsfunktionen til og fra ved at afkrydse dette felt.           |
| 2   | Slå opfangningsfunktionen til at opfange opkald til alle brugere eller kun |
|     | VIP-brugere, ved at markere afkrydsningsfeltet                             |
|     | - "alle" betyder, at vagtenheden opfanger opkald fra alle brugere.         |
|     | - "VIP" betyder, at vagtenheden kun opfanger opkald fra VIP-brugere.       |
| 3   | Set VIP -brugere (kun mulig, når der findes VIP-brugere)                   |
|     | - Tryk på denne knap for at indstille VIP-brugerne.                        |
| 4   | Vælg den ønskede opfangningsmåde, ved at markere afkrydsningsfeltet        |
|     | - Du kan vælge mellem "Permanent" og "Repeat (Gentag)".                    |
| 5   | Knapperne " Plus / Minus (Plus / Minus)".                                  |
| 6   | Tilbage                                                                    |
|     | - Klik på denne knap for at vende tilbage til startsiden uden at gemme     |
|     | indstillingerne.                                                           |
| 7   | ОК                                                                         |
|     | - Tryk på denne knap for at gemme indstillingerne.                         |
| 8   | I funktionen "Repeat (Gentag)", skal timeren slås til ved at markere       |

| <br>afkrydsningsfeltet.                                                     |
|-----------------------------------------------------------------------------|
| - Når timeren er slået til, skal du indstille start- og sluttidspunktet med |
| knapperne " Plus / Minus (Plus / Minus)".                                   |
| - Når " Hour (Timer)" og " Minute (Minutter)" indstilles, fremhæves de med  |
| blå                                                                         |
| <br><ul> <li>Sluttidspunkt &gt; starttidspunkt</li> </ul>                   |

Funktionen kan kun indstilles via en master-vagtenhed.

#### 4.2.3.1 VIP-indstillinger

| Tryk på <sup>Set VIP</sup> | for at indstille | e VIP-brugerne. De | er kan tilføjes op | o til 64. |         |          |
|----------------------------|------------------|--------------------|--------------------|-----------|---------|----------|
|                            |                  | -VIP-indstilling   |                    | ~         |         |          |
|                            |                  | Brugernavn         |                    | <u> </u>  |         | 1        |
|                            |                  | Fysisk adresse     |                    |           |         | 2        |
|                            |                  |                    |                    |           |         | 3        |
|                            |                  |                    |                    |           | Tilføj  | 4        |
|                            |                  |                    |                    | ¥         | Tilbage | <u> </u> |
|                            | <u> </u>         |                    |                    |           |         | l        |
|                            |                  |                    |                    | 6         |         |          |

#### Fig. 8 VIP-indstillinger

Her finder du følgende funktioner:

| Nr. | Funktioner                                                                   |
|-----|------------------------------------------------------------------------------|
| 1   | Vælg " Brugernavn", tryk på knappen "Tilføj", hvorefter du kan               |
|     | tilføje nye VIP-brugere efter brugernavn (fra listen over kontaktpersoner).  |
| 2   | Vælg " Fysisk adresse" og tryk på knappen "Tilføj", hvorefter du kan tilføje |
|     | nye VIP-brugere med deres fysiske adresse.                                   |
| 3   | "VIP"                                                                        |
|     | - Tryk på knappen "VIP" for at markere VIP-listen.                           |
| 4   | "Tilføj"                                                                     |
|     | - Tryk på knappen "Tilføj" for at tilføje nye VIP-brugere.                   |
| 5   | "Tilbage"                                                                    |
|     | - Tryk på knappen "Tilbage" for at gå tilbage til siden "Opfangning".        |
| 6   | " Scroll (Rulning)"                                                          |
|     | - Skift til andre indstillinger ved at afkrydse rulleboksen.                 |

| Tryk på <b>vi</b> P | for at indstille | e VIP-brugere. |   |         | _          |
|---------------------|------------------|----------------|---|---------|------------|
|                     |                  | -VIP-listen -  | ~ | 1/5     |            |
|                     |                  | Alexander.G    |   |         | <u> </u>   |
|                     |                  | Bodin.K        |   |         |            |
|                     |                  | Christian.G    |   | Se      | <u>2</u>   |
|                     |                  | Elizabeth.G    |   | Slet    | 3          |
|                     |                  | Tom            |   |         |            |
|                     |                  |                | ≫ | Tilbage | <u>−</u> 4 |
|                     |                  |                |   |         |            |

#### Fig. 9 VIP-liste

Menuen "VIP-listen" indeholder følgende funktioner:

| Nr. | Funktioner                                                               |
|-----|--------------------------------------------------------------------------|
| 1   | VIP-listen                                                               |
|     | - Viser alle VIP-brugere.                                                |
| 2   | "Se"                                                                     |
|     | - Tryk på denne knap for at se specifikke oplysninger om den valgte VIP- |
|     | bruger.                                                                  |
| 3   | "Slet"                                                                   |
|     | - Tryk to gange på knappen for at slette den valgte VIP-bruger.          |
| 4   | "Tilbage"                                                                |
|     | - Tryk på denne knap, hvis du ønsker at gå tilbage til VIP-              |
|     | indstillingsmenuen.                                                      |

Vælg "Fysisk adresse" og tryk på knappen "Tilføj "for at åbne menuen "Tilføj ".

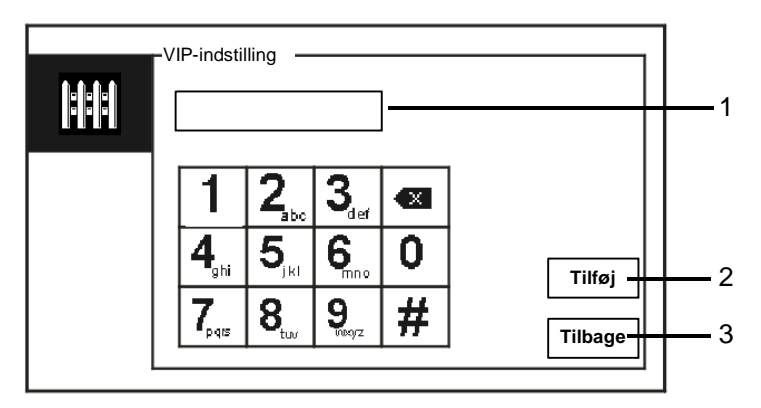

Fig. 10 Tilføj VIP-brugere med fysisk adresse

| Nr. | Funktioner                                                                 |
|-----|----------------------------------------------------------------------------|
| 1   | Indtast en fysisk adresse med det taltastaturet.                           |
| 2   | "Tilføj"                                                                   |
|     | - Tryk på denne knap, for at tilføje en ny VIP-bruger. Indtast den fysiske |
|     | adresse, og tryk derefter på denne knap.                                   |
| 3   | "Tilbage"                                                                  |
|     | - Tryk på denne knap, hvis du ønsker at gå tilbage til VIP-                |
|     | indstillingsmenuen.                                                        |

### 4.2.4 Kommunikation

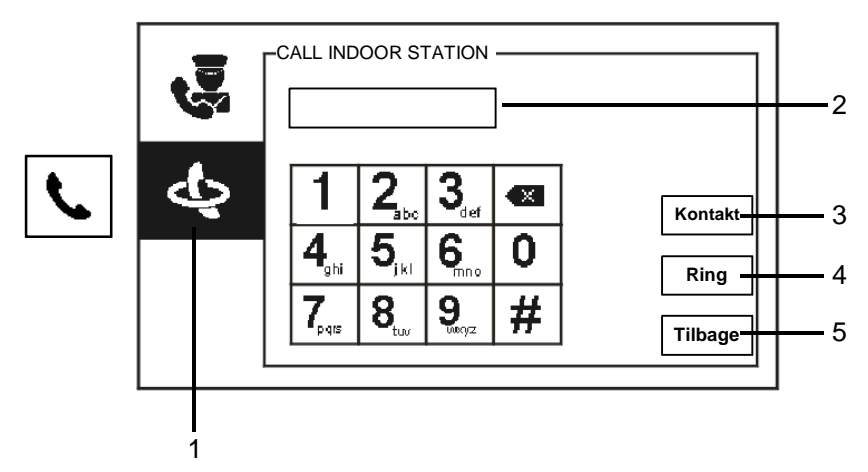

Fig. 11 Ring til indendørsstation

| Menuen "Ring | til indendørsstation" | ' indeholder | følgende funktioner: |
|--------------|-----------------------|--------------|----------------------|
|--------------|-----------------------|--------------|----------------------|

| Nr. | Funktioner                                                                     |
|-----|--------------------------------------------------------------------------------|
| 1   | Klik på " CALL INDOOR STATION".                                                |
| 2   | Indstil en fysisk adresse eller logik-adresse for at foretage et opkald til en |
|     | indendørsstation. (vælg fysisk adresse eller logik-adresse i                   |
|     | opkaldsindstillingerne)                                                        |
| 3   | "Kontakt"                                                                      |
|     | Tryk på knappen "Kontakt" for at se listen over kontaktpersoner, og foretag    |
|     | et opkald efter brugernavn.                                                    |
| 4   | "Ring"                                                                         |
|     | - Tryk på denne knap for at foretage et opkald, når du indtaster nummeret.     |
| 5   | "Tilbage"                                                                      |
|     | - Tryk på denne knap for at gå til bage til startsiden.                        |

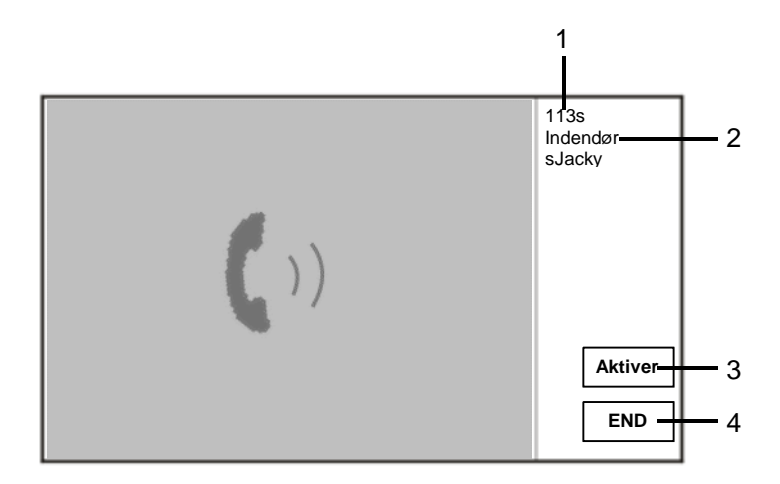

#### Fig. 12 Opkald til indendørsstation

| Hvie ( | GLL ri | naor til | indendar | estationan  | or fø | aphapl | funktioner   | tilamo | ممنام. |
|--------|--------|----------|----------|-------------|-------|--------|--------------|--------|--------|
| 11015  | 30 11  | nger m   | muenuer  | ssialionen, | erie  | igenue | TUTIKLIUTIET | uiyæny | enge.  |

| Nr. | Funktioner                                                                  |
|-----|-----------------------------------------------------------------------------|
| 1   | Tid tilbage på forbindelsen.                                                |
| 2   | Brugernavn                                                                  |
|     | Hvis indendørsstationens fysiske adresse forbindes til et brugernavn på     |
|     | listen BRUGERLISTE-ADMINISTRATION. Her vises brugernavnet, og ikke          |
|     | den fysiske adresse eller logiske adresse.                                  |
| 3   | Hvis indendørsstationen besvarer opkaldet, viser Guard Unit "Aktiver".      |
|     | Hvis der trykkes på "Aktiver", sender Guard Unit billedet fra den forbundne |
|     | kameragrænseflade til indendørsstationen og til Guard Unit selv.            |
| 4   | Afbrydelse af forbindelsen.                                                 |

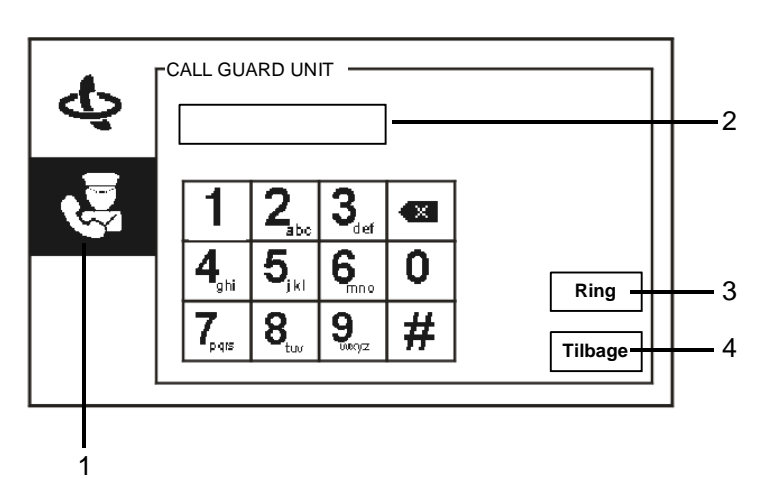

Fig. 13 Ring til vagtenheden

|  | Menuen | "Ring til | vagtenheden" | indeholder | følgende | funktioner: |
|--|--------|-----------|--------------|------------|----------|-------------|
|--|--------|-----------|--------------|------------|----------|-------------|

| Nr. | Funktioner                                                                 |
|-----|----------------------------------------------------------------------------|
| 1   | Klik på "Ring til vagtenhed".                                              |
| 2   | Indtast en adresse på vagtenheden.                                         |
|     | Hvis vagtenheden, der ringes til, er i samme bygning, skal du trykke på    |
|     | nummer 1-9 for at foretage et opkald.                                      |
|     | Hvis vagtenheden, der ringes til, ikke er i samme bygning, skal du trykke  |
|     | på bygningsnummeret + adressen på vagtenheden for at foretage et           |
|     | opkald, f.eks. bygningsnummer (1-60) + adressen på vagtenheden (1-9).      |
| 3   | "Ring"                                                                     |
|     | - Tryk på denne knap for at foretage et opkald, når du indtaster nummeret. |
| 4   | "Tilbage"                                                                  |
|     | - Tryk på denne knap for at gå tilbage til startsiden.                     |

### 4.2.5 Overvågning

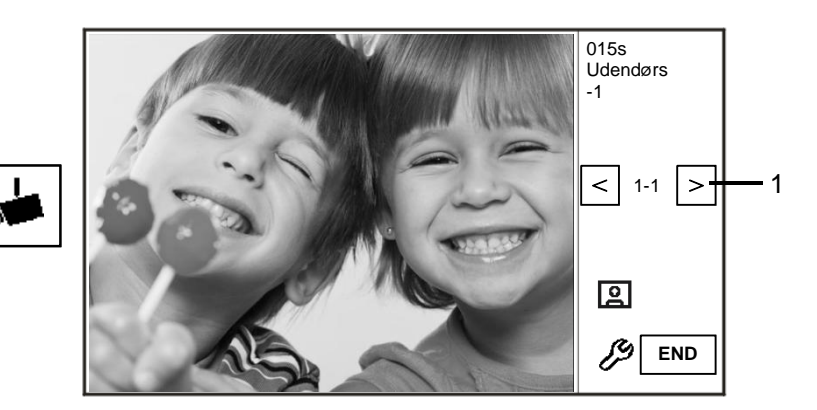

#### Fig. 14 Overvågning

Tryk på knappen if for at overvåge standard udendørsstationen. Her finder du følgende funktioner:

| Nr. | Funktioner                                                         |
|-----|--------------------------------------------------------------------|
| 1   | Tryk på denne knap for at overvåge den næste udendørsstation.      |
| 2   | Bruge håndsættet til at oprette en lydforbindelse med den aktuelle |
|     | udendørsstation under forbindelsen.                                |

### 4.2.6 Kontaktaktuator

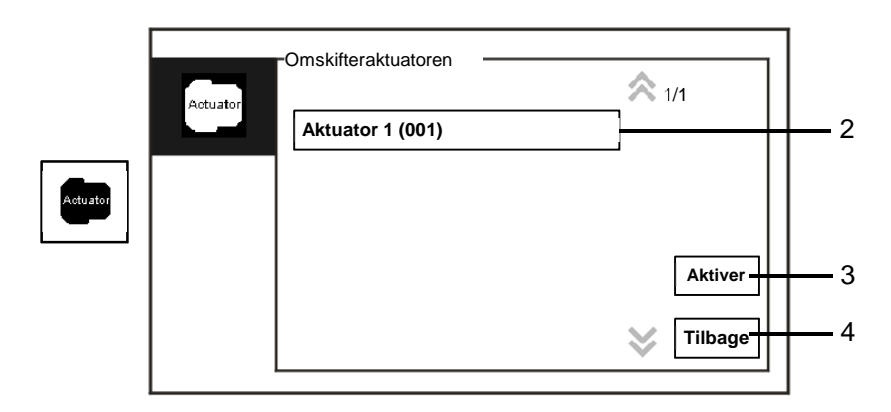

#### Fig. 15 Kontaktaktuator

| wenuen | Omskilleraktuatoren indenoiden følgende furktioner.                          |
|--------|------------------------------------------------------------------------------|
| Nr.    | Funktioner                                                                   |
| 1      | Actuator list (Aktuatorliste)                                                |
|        | - Opret en aktuatorliste ved at klikke på "systemindstillinger (avanceret) - |
|        | Omskifteraktuatoren" i rækkefølge.                                           |
| 2      | "Aktiver"                                                                    |
|        | - Tryk på denne knap for at aktivere den valgte aktuator.                    |
| 3      | "Tilbage"                                                                    |
|        | - Tryk på denne knap for at gå tilbage til startsiden.                       |
|        |                                                                              |

Menuen " Omskifteraktuatoren" indeholder følgende funktioner:

### 4.2.7 Liste over brugere

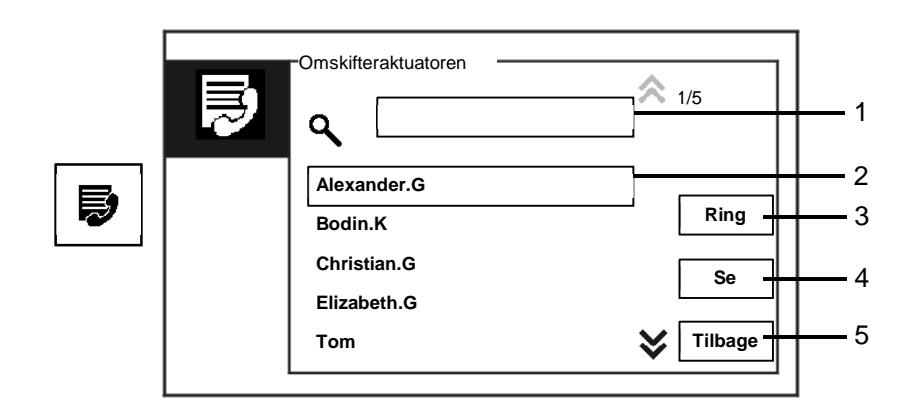

Fig. 16 Liste over brugere

| Menuen ' | " Kontakt" | indeholder | følgende | funktioner. |
|----------|------------|------------|----------|-------------|
|----------|------------|------------|----------|-------------|

| Nr. | Funktioner                                                                 |
|-----|----------------------------------------------------------------------------|
| 1   | " Search box (Søgefelt)"                                                   |
|     | - Søg efter et brugernavn ved at indtaste de første bogstaver i fornavnet. |
| 2   | " Contact list (Liste over kontaktpersoner)"                               |
|     | - Viser listen over kontaktpersoner.                                       |
| 3   | "Ring"                                                                     |
|     | - Tryk på denne knap for at ringe til den valgte kontaktperson.            |
| 4   | "Se"                                                                       |
|     | - Viser specifikke oplysninger om den valgte kontaktperson.                |
| 5   | "Tilbage"                                                                  |
|     | - Tryk på denne knap for at gå tilbage til startsiden.                     |

Tryk på knappen " Se " for at se specifikke oplysninger på listen over kontaktpersoner.

|   | KONTAKT        | ]           |
|---|----------------|-------------|
| Þ | Brugernavn     | Alexander.G |
|   | Logic Adresse  | 00000301    |
|   | Fysisk adresse | 00001       |
|   |                |             |
|   |                | Tilbage     |

Fig. 17 Specifikke oplysninger på listen over kontaktpersoner

#### 4.2.8 Historik

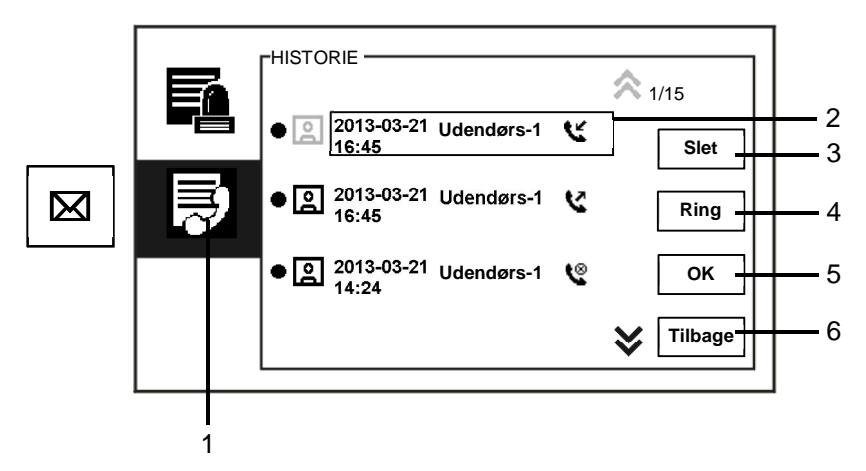

Fig. 18 Historik

Menuen "History (Historik)" indeholder følgende funktioner.

| Nr. | Funktioner                                                                                                    |
|-----|----------------------------------------------------------------------------------------------------|
| 1   | Klik på " History (Historik)".                                                                                                    |
| 2   | <ul> <li>Der kan registreres op til 100 begivenheder i menuen " history menu (historik)".</li> <li>Hvis der er en snapshot-funktion og den er aktiveret, vises et ikon. Hvis er ikke er nogen snapshot-funktion, vises der ikke et ikon.</li> <li>Begivenhedens dato, tid og type registreres sammen med snapshot-billedet.</li> <li>Beskrivelse: foretager et opkald modtager et opkald we ubesvaret opkald</li> </ul> |
| 3   | "Slet"<br>- Tryk på denne knap for at slette det valgte opkald i historikken.                                                                                                    |
| 4   | "Ring"<br>- Tryk på denne knap for at ringe tilbage til det valgte opkald i historikken.                                                                                                    |
| 5   | "OK"<br>- Tryk på denne knap for at se de specifikke oplysninger.                                                                                                    |
| 6   | "Tilbage"<br>- Tryk på denne knap for at gå tilbage til startsiden.                                                                                                    |

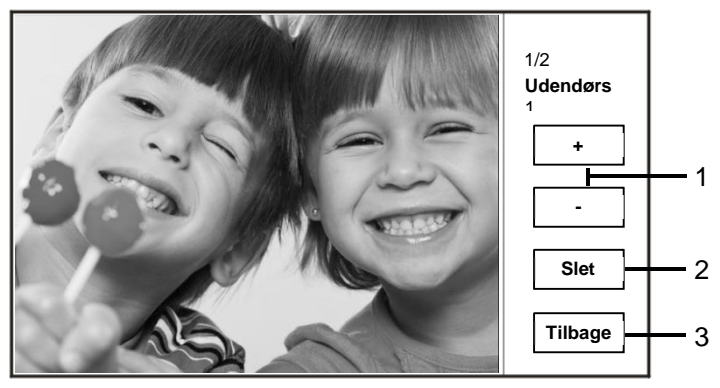

Tryk på knappen "OK" for at se de specifikke oplysninger.

Fig. 19 Specifikke oplysninger i historikken

| Nr. | Funktioner                                                                               |
|-----|------------------------------------------------------------------------------------------|
| 1   | Brug knapperne " Plus / Minus (Plus / Minus)" til at se det forrige eller næste billede. |
| 2   | "Slet"<br>- Tryk to gange på denne knap for at slette billedet.                          |
| 3   | "Tilbage"<br>- Tryk på denne knap for at gå tilbage til menuen " History (Historik)".    |

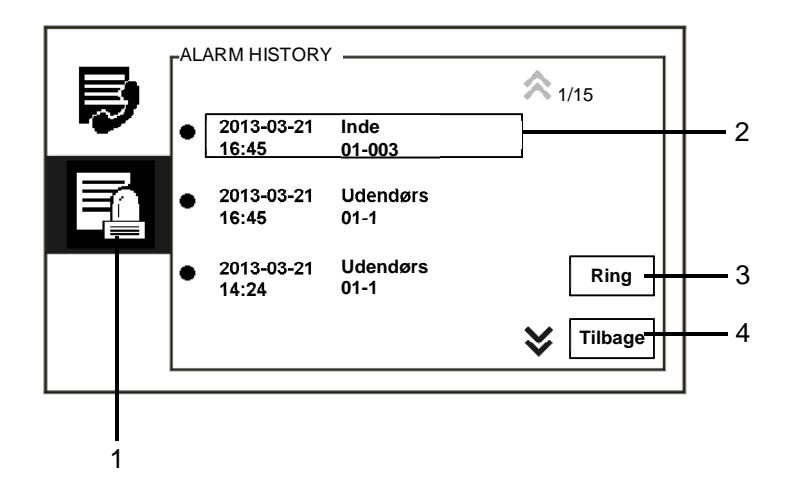

#### Fig. 20 Alarm-historik

#### Menuen "ALARM HISTORY" indeholder følgende funktioner.

| Nr. | Funktioner                                                                    |
|-----|-------------------------------------------------------------------------------|
| 1   | Klik på " ALARM HISTORY ".                                                    |
| 2   | Der kan registreres op til 500 begivenheder i menuen " ALARM HISTORY ".       |
|     | - Alarmens dato, tid registreres sammen med begivenheden.                     |
| 3   | "Ring"                                                                        |
|     | - Tryk på denne knap for at ringe tilbage til det valgte opkald i historikken |
| 4   | "Tilbage"                                                                     |
|     | - Tryk på denne knap for at gå tilbage til startsiden.                        |

### 4.2.9 Indstillinger (Grundlæggende)

#### 4.2.9.1 Ringetoneindstillinger

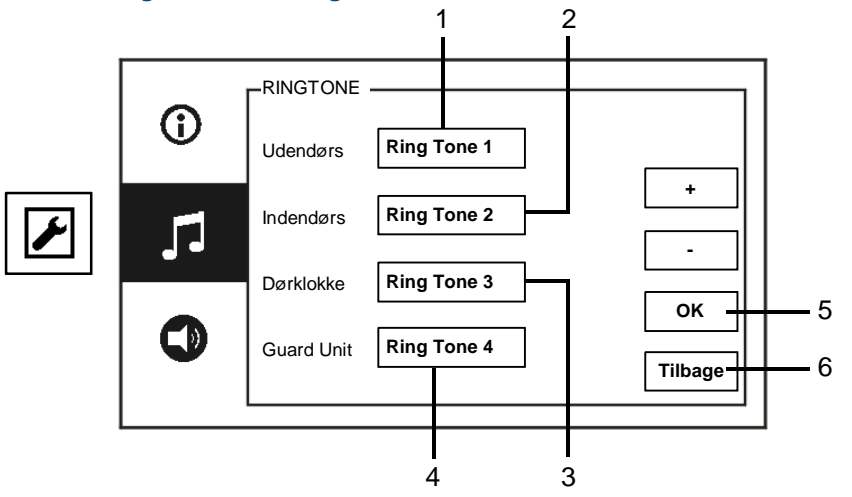

#### Fig. 21 Ringtone-indstillinger

| Monuon | "Dingtono" | indoholdor | falaondo | funktionar    |
|--------|------------|------------|----------|---------------|
| wenuen | Ringlone   | Indenoider | rørgende | TUTIKLIOTIEL. |

| Nr. | Funktioner                                                                   |
|-----|------------------------------------------------------------------------------|
| 1   | Brug knapperne " Plus / Minus (Plus / Minus)" til at vælge en klokkelyd til  |
|     | opkald fra udendørsstationerne.                                              |
| 2   | Brug knapperne " Plus / Minus (Plus / Minus)" til at vælge en klokkelyd til  |
|     | opkald fra indendørsstationerne.                                             |
| 3   | Brug knapperne " Plus / Minus (Plus / Minus)" til at vælge en klokkelyd, der |
|     | lyder som en dørklokke.                                                      |
| 4   | Brug knapperne " Plus / Minus (Plus / Minus)" til at vælge en klokkelyd til  |
|     | opkald fra andre vagtenheder                                                 |
| 5   | "OK"                                                                         |
|     | - Tryk på denne knap for at gemme indstillingerne.                           |
| 6   | "Tilbage"                                                                    |
|     | - Tryk på denne knap for at gå tilbage til startsiden.                       |

#### 4.2.9.2 Lydstyrkeindstillinger

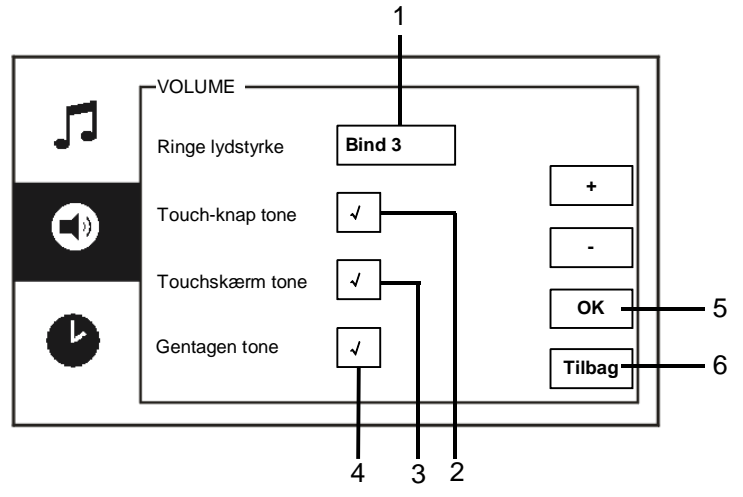

Fig. 22 Lydstyrkeindstillinger

| Menuen | " VOLUME ' | ' indeholder | følgende | funktioner. |
|--------|------------|--------------|----------|-------------|
|--------|------------|--------------|----------|-------------|

| Nr. | Funktioner                                                                   |
|-----|------------------------------------------------------------------------------|
| 1   | " Ringe lydstyrke"                                                           |
|     | - Brug knapperne "Plus / Minus" til at indstille lydstyrken på klokkelyden.  |
| 2   | " Touch-knap tone"                                                           |
|     | - Slå feedback-tonen, der lyder, når der trykkes på en knap, til og fra.     |
| 3   | " Touchskærm tone"                                                           |
|     | - Slå feedback-tonen, der lyder, når der trykkes på trykskærmen, til og fra. |
| 4   | Ringtone kan indstilles til at være den samme eller til at skifte.           |
| 5   | "OK"                                                                         |
|     | - Tryk på denne knap for at gemme indstillingerne.                           |
| 6   | "Tilbage"                                                                    |
|     | - Tryk på denne knap for at gå tilbage til startsiden.                       |

#### 4.2.9.3 Dato- og tidsindstillinger

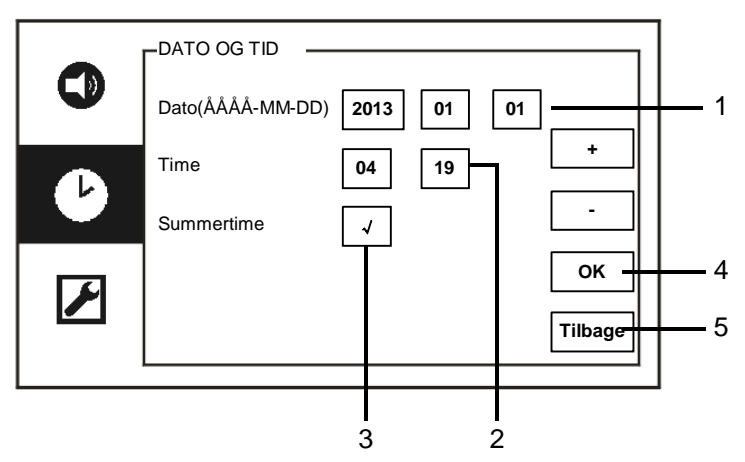

Fig. 23 Dato- og tidsindstillinger

Menuen "DATO OG TID" indeholder følgende funktioner:

| Nr. | Funktioner                                                     |
|-----|----------------------------------------------------------------|
| 1   | "Dato"                                                         |
|     | - Brug knapperne "Plus / Minus" til at indstille datoen.       |
| 2   | "Tid"                                                          |
|     | - Brug knapperne "Plus / Minus" til at indstille tiden.        |
| 3   | "Summertime"                                                   |
|     | - Slå sommertid til og fra, ved at markere afkrydsningsfeltet. |
| 4   | "OK"                                                           |
|     | - Tryk på denne knap for at gemme indstillingerne.             |
| 5   | "Tilbage"                                                      |
|     | - Tryk på denne knap for at gå tilbage til startsiden.         |

#### 4.2.9.4 Andre indstillinger

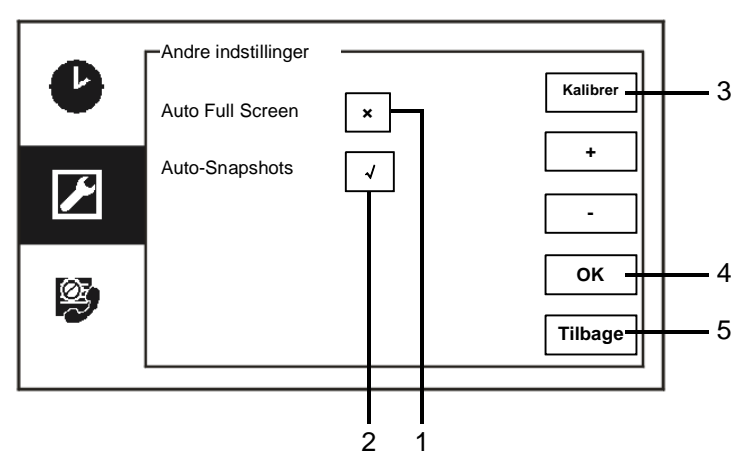

#### Fig. 24 Andre indstillinger

Menuen " Andre indstillinger" indeholder følgende funktioner.

| Nr. | Funktioner                                                                      |  |  |  |  |  |
|-----|---------------------------------------------------------------------------------|--|--|--|--|--|
| 1   | " Auto Full Screen"                                                             |  |  |  |  |  |
|     | - Slår funktionen "automatisk fuldskærm" til og fra, ved at markere             |  |  |  |  |  |
|     | afkrydsningsfeltet, eller ved brug af knapperne " Plus / Minus (Plus / Minus)". |  |  |  |  |  |
| 2   | " Auto-Snapshots"                                                               |  |  |  |  |  |
|     | - Slå funktionen automatisk snapshots til og fra, ved at markere                |  |  |  |  |  |
|     | afkrydsningsfeltet, eller ved brug af knapperne " Plus / Minus (Plus / Minus)". |  |  |  |  |  |
| 3   | " Kalibrer"                                                                     |  |  |  |  |  |
|     | - Hvis knapperne og grafikken ikke længere kan ses på skærmen, skal den         |  |  |  |  |  |
|     | kalibreres.                                                                     |  |  |  |  |  |
|     | - Tryk på knappen "Kalibrer", og bekræft derefter dit valg i dialogboksen. Tryk |  |  |  |  |  |
|     | derefter på de 5 viste kryds på skærmen. Og bekræft til sidst dit valg i        |  |  |  |  |  |
|     | dialogboksen.                                                                   |  |  |  |  |  |
|     | Skærmen er herefter kalibreret.                                                 |  |  |  |  |  |
| 4   | "OK"                                                                            |  |  |  |  |  |
|     | - Tryk på denne knap for at gemme indstillingerne.                              |  |  |  |  |  |
| 5   | "Tilbage"                                                                       |  |  |  |  |  |
|     | - Tryk på denne knap for at gå tilbage til startsiden.                          |  |  |  |  |  |

### 4.2.9.5 Sprogindstillinger

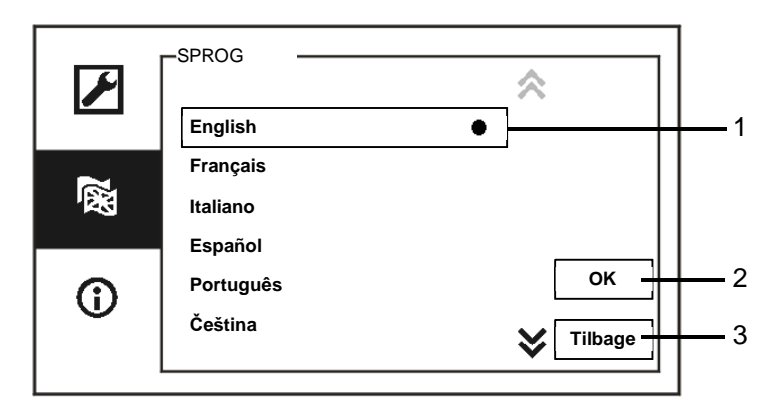

#### Fig. 25 Sprogindstillinger

#### Menuen "Sprog" indeholder følgende funktioner.

| Nr. | Funktioner                                             |
|-----|--------------------------------------------------------|
| 1.  | Sprog (listefelt)                                      |
|     | - Her er de tilgængelige sprog på listen               |
|     | - Det aktuelle sprog er markeret med en prik.          |
| 2.  | "OK"                                                   |
|     | - Tryk på denne knap for at gemme indstillingerne.     |
| 3   | "Tilbage"                                              |
|     | - Tryk på denne knap for at gå tilbage til startsiden. |

#### 4.2.9.6 Information

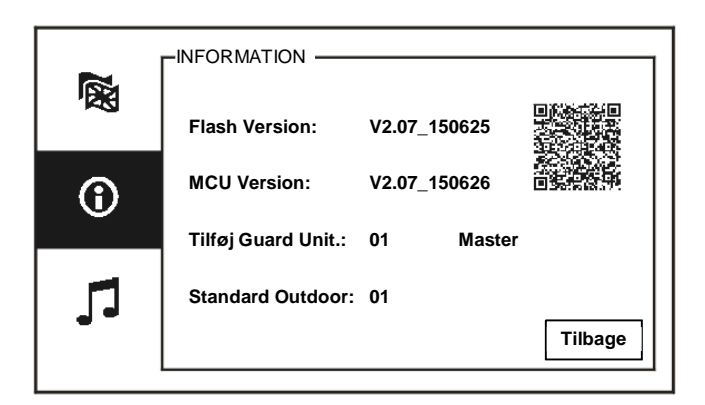

Fig. 26 Systemoplysninger

Se den aktuelle version og adressen på denne vagtenhed (scan QR-koden for at se specifikke instruktioner til denne vagtenhed)

### 4.2.10 Indstillinger (Avanceret)

Indtast adgangskoden for at få adgang til de avancerede indstillinger. Standardadgangskoden er 345678.

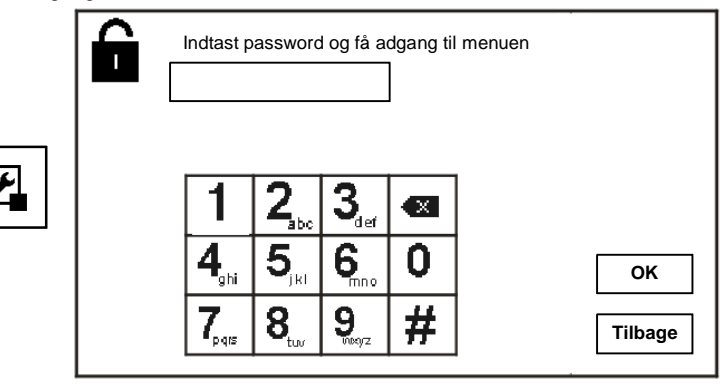

Fig. 27 Adgangskode

#### 4.2.10.1 Indstillinger for kontaktaktuator

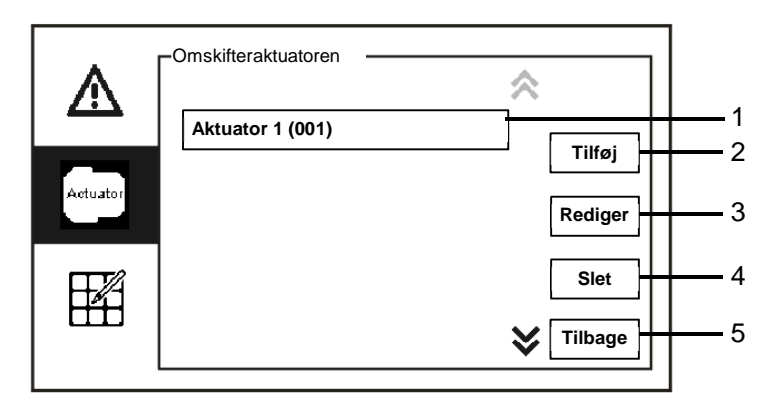

Fig. 28 Kontaktaktuator-indstillinger

| Nr. | Funktioner                                                     |
|-----|----------------------------------------------------------------|
| 1   | Aktuator (listefelt)                                           |
|     | - Her vises de tilgængelige aktuatorer på en liste.            |
| 2   | "Tilføj"                                                       |
|     | - Tryk på denne knap, for at tilføje en ny aktuator.           |
|     | Der kan tilføjes op til 10 kontaktaktuatorer.                  |
| 3   | " Rediger"                                                     |
|     | - Tryk på denne knap for at skifte de eksisterende aktuatorer. |
| 4   | "Slet"                                                         |
|     | - Tryk to gange på denne knap for at slette en aktuator.       |
| 5   | "Tilbage"                                                      |
|     | - Tryk på denne knap for at gå tilbage til startsiden.         |

Menuen " Omskifteraktuatoren " indeholder følgende funktioner:

Tryk på knappen "Tilføj" for at tilføje en ny aktuator

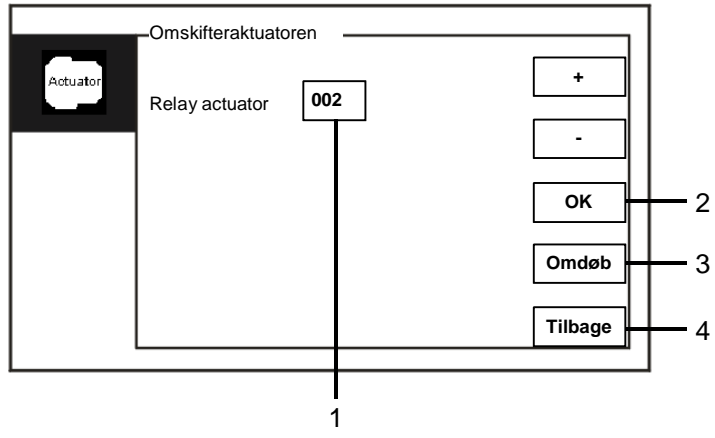

Fig. 29 Kontaktaktuator-indstillinger

Knappen "Tilføj" giver dig følgende funktioner:

| Nr. | Funktioner                                                                 |
|-----|----------------------------------------------------------------------------|
| 1   | Sådan tilføjes en ny aktuatorliste                                         |
|     | - Skift destinationsadressen ved at rulle op fra 001 til 199 med knapperne |
|     | "Plus / Minus (Plus / Minus)"                                              |
| 2   | "OK"                                                                       |
|     | - Tryk på denne knap for at gemme indstillingerne.                         |
| 3   | "Omdøb"                                                                    |
|     | - Tryk på denne knap for at omdøbe aktuatoren.                             |
| 4   | "Tilbage"                                                                  |
|     | - Tryk på denne knap for at gå tilbage til startsiden.                     |

#### 4.2.10.2 Indstillinger for programknap

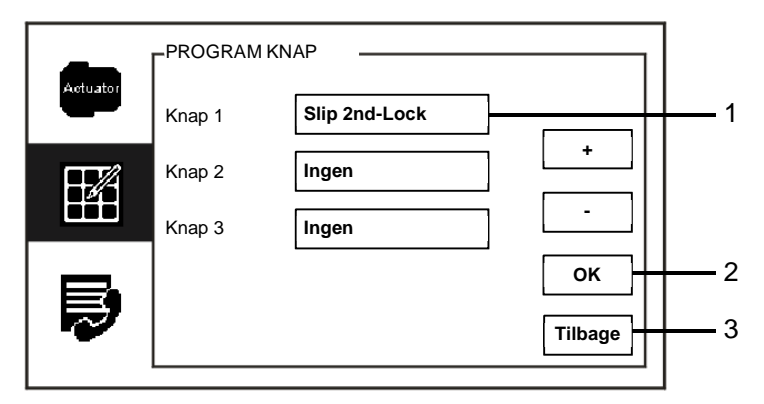

Fig. 30 Indstillinger for programknap

| Nr. | Funktioner                                                                |
|-----|---------------------------------------------------------------------------|
| 1   | Knap 1                                                                    |
|     | - Indstil programknappen med knapperne "Plus / Minus (Plus / Minus)".     |
|     | - Her er funktioner som f.eks. " release 2nd-lock (oplås anden lås)" og " |
|     | enable switch actuator (Aktiver kontaktaktuator)".                        |
|     | - Den "2nd-lock (anden lås)" er låsen, der er forbundet med en            |
|     | udendørsstation (NC-NO-COM)                                               |
|     | - Det er kun muligt at knytte den eksisterende kontaktaktuatorlisten til  |
|     | programknappen.                                                           |
| 2   | "OK"                                                                      |
|     | - Tryk på denne knap for at gemme indstillingerne.                        |
| 3   | "Tilbage"                                                                 |
|     | - Tryk på denne knap for at gå tilbage til startsiden.                    |

#### Menuen " PROGRAM KNAP" indeholder følgende funktioner.

#### 4.2.10.3 Styring af brugerlisten

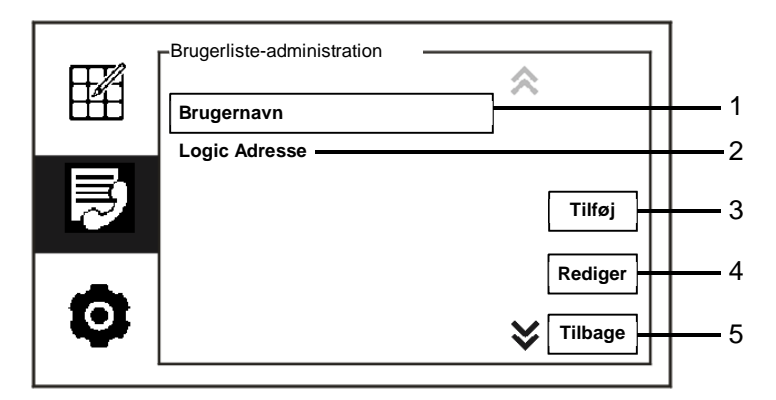

Fig. 31 Styring af brugerlisten

| Nr. | Funktioner                                                             |
|-----|------------------------------------------------------------------------|
| 1   | "Brugernavn"                                                           |
|     | - Tilføj en lister over kontaktpersoner efter brugernavn.              |
| 2   | " Logic Adresse"                                                       |
|     | - Tilføj en liste over kontaktpersoner efter logik-adresse, f.eks dit  |
|     | lejlighedsnummer 0101.                                                 |
| 3   | "Tilføj"                                                               |
|     | - Tryk på denne knap, for at tilføje en ny liste over kontaktpersoner. |
| 4   | "Rediger"                                                              |
|     | - Tryk på denne knap for at redigere en eksisterende liste over        |
|     | kontaktpersoner.                                                       |
| 5   | "Tilbage"                                                              |
|     | - Tryk på denne knap for at gå tilbage til startsiden.                 |

Menuen " PROGRAM KNAP" indeholder følgende funktioner.

| Bru | gerlis | te-ad | minis | tratio | n |    |       |      |   |   |         |          |
|-----|--------|-------|-------|--------|---|----|-------|------|---|---|---------|----------|
|     | Fysis  | k adr | esse  |        | _ | Br | ugeri | navn |   |   |         |          |
|     |        |       |       |        |   |    |       |      |   |   |         | -1       |
|     |        |       |       |        |   |    |       |      |   |   |         |          |
|     | 0      | 1     | 2     | 3      | 4 | 5  | 6     | 7    | 8 | 9 |         |          |
|     | a      | b     | с     | d      | е | f  | g     | h    | i | j |         |          |
|     | k      | I.    | m     | n      | 0 | р  | q     | r    | s | ; |         | -2       |
|     | t      | u     | v     | w      | х | у  | z     | _    |   | 쪫 | Tilbage | <u> </u> |
|     |        |       |       |        |   |    |       |      |   |   | •       |          |

Tilføje' en ny liste over kontaktpersoner efter brugernavn:

#### Fig. 32 Brugernavn

Tryk på knappen "Tilføj" for at tilføje et nyt brugernavn. Her finder du følgende funktioner:

| Nr. | Funktioner                                                                  |
|-----|-----------------------------------------------------------------------------|
| 1   | Indtast den fysiske adresse og brugernavn, når du tilføjer en ny liste over |
|     | kontaktpersoner.                                                            |
|     | - Fysisk adresse: Adressen på en indendørsstation, fra 001 til 250, som er  |
|     | en intern kode, der sendes via bus-enheden og identificeres af alle         |
|     | enheder i systemet. (Indstilles med knapperne X100, X10, X1 på              |
|     | indendørsstation)                                                           |
|     | - Brugernavn: Navnet på en beboer.                                          |
| 2   | "OK"                                                                        |
|     | - Tryk på denne knap for at gemme indstillingerne.                          |
| 3   | "Tilbage"                                                                   |
|     | - Tryk på denne knap for at gå tilbage til startsiden.                      |

Rediger en liste over kontaktpersoner:

| -Brugerliste-administration |           |                |
|-----------------------------|-----------|----------------|
| 0                           | 1/5       | 1              |
|                             |           |                |
| Alexander.G                 |           | <u> </u>       |
| Bodin.K                     | Rediger   | — з            |
| Christian.G                 | Slet      |                |
| Elizabeth.G                 |           |                |
| Tom                         | V Tilbage | <del>ا</del> 5 |
|                             |           |                |

Fig. 33 Rediger et brugernavn

| Rediger brugernavnet | . Her finder | du følgende | funktioner: |
|----------------------|--------------|-------------|-------------|
|----------------------|--------------|-------------|-------------|

| Nr. | Funktioner                                                                 |
|-----|----------------------------------------------------------------------------|
| 1   | Search box (Søgefelt)                                                      |
|     | - Søg efter et brugernavn ved at indtaste de første bogstaver i fornavnet. |
| 2   | User name (Brugernavn) (listefelt)                                         |
|     | - Her vises de tilgængelige brugernavne på en liste.                       |
| 3   | " Rediger"                                                                 |
|     | - Skift de specifikke oplysninger om de eksisterende brugernavne.          |
| 4   | "Slet"                                                                     |
|     | - Slet et brugernavn ved at klikke to gange på denne knap.                 |
| 5   | "Tilbage"                                                                  |
|     | - Tryk på denne knap for at gå tilbage til startsiden.                     |

Brugerliste-administration Fysisk adresse Logic Adresse - 1 5 7 0 1 2 3 4 6 8 9 b с d е f h i j а g ок 2 k T m n 0 р q r s ; **M** t u < X V W х z у Tilbage - 3

Tilføj eller rediger en ny liste over kontaktpersoner efter logik-adresse:

#### Fig. 34 Styring af brugerlisten

Rediger eller tilføj en logik-adresse. Her finder du følgende funktioner:

| Nr. | Funktioner                                                                                                    |
|-----|----------------------------------------------------------------------------------------------------|
| 1   | <ul> <li>Indtast den fysiske adresse og brugerens logik-adresse, når du tilføjer en ny liste over kontaktpersoner.</li> <li>Fysisk adresse: Adressen på en indendørsstation, fra 001 til 250, som er en intern kode, der sendes via bus-enheden og identificeres af alle enheder i systemet. (Indstilles med knapperne X100,X 10, X1 på indendørsstation)</li> <li>Logik-adresse: Koden, som besøgende indtaster når de ringer til en beboer. Logik-adressen er normalt lejlighedsnummeret på en beboer,</li> </ul> |
|     | som er anderledes end den fysiske adresse.                                                                                                    |
| 2   | "OK"<br>- Tryk på denne knap for at gemme indstillingerne.                                                                                                    |
| 3   | "Tilbage"<br>- Tryk på denne knap for at gå tilbage til startsiden.                                                                                                    |

# CALL kodeindstilling Kode Fysisk adresse 1 Digit 05 - 2 OK 3 Tilbage 4

#### 4.2.10.4 Indstillinger for opkaldskoder

Fig. 35 Indstillinger for opkaldskoder

| Menuen | "CALL | kodeindstillinar" | indeholder | følgende | funktioner: |
|--------|-------|-------------------|------------|----------|-------------|
|        | -     |                   |            |          |             |

| Nr. | Funktioner                                                                   |  |  |
|-----|------------------------------------------------------------------------------|--|--|
| 1   | Kode                                                                         |  |  |
|     | - Skift kodetypen ved at markere afkrydsningsfeltet (automatisk omstilling), |  |  |
|     | eller ved brug af knapperne " Plus / Minus (Plus / Minus)".                  |  |  |
|     | - En bruger kan vælge og klikke på en fysisk adresse, for at ringe til en    |  |  |
|     | indendørsstation.                                                            |  |  |
|     | - En bruger kan vælge og klikke på en logik-adresse (logik-adresse           |  |  |
|     | indstilles i menuen "styring af brugerlisten").                              |  |  |
| 2   | Digit                                                                        |  |  |
|     | - Når du vælger en logik-adresse, skal du indtaste logik-adressens tal med   |  |  |
|     | knapperne " Plus / Minus (Plus / Minus)". (Du kan vælge mellem tallene       |  |  |
|     | 01-08, og logik-adressens tal skal stemme overens med tallene i menuen       |  |  |
|     | "styring af brugerlisten")                                                   |  |  |
| 3   | "OK"                                                                         |  |  |
|     | - Tryk på denne knap for at gemme indstillingerne.                           |  |  |
| 4   | "Tilbage"                                                                    |  |  |
|     | - Tryk på denne knap for at gå tilbage til startsiden.                       |  |  |

### 4.2.10.5 Adgangskodeindstillinger

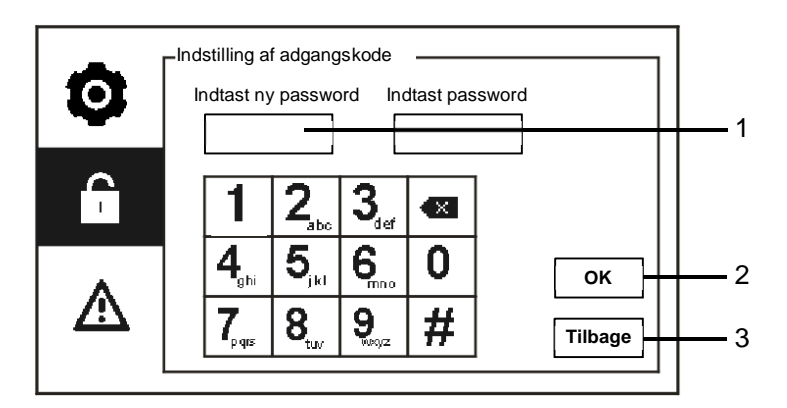

Fig. 36 Adgangskodeindstillinger

|--|

| Nr. | Funktioner                                                     |  |
|-----|----------------------------------------------------------------|--|
| 1   | Indtast ny password: Adangskoden skal bestå af mindst 6 cifre. |  |
| 2   | "OK"                                                           |  |
|     | - Tryk på denne knap for at gemme indstillingerne.             |  |
| 3   | "Tilbage"                                                      |  |
|     | - Tryk på denne knap for at gå tilbage til startsiden.         |  |

#### 4.2.10.6 Nulstil til standardindstillinger

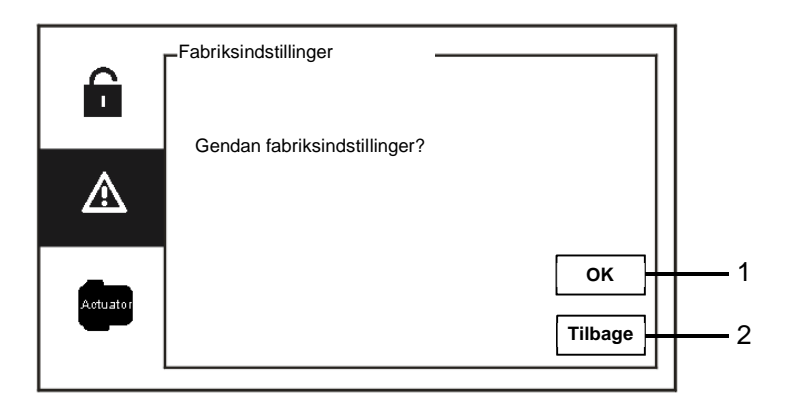

Fig. 37 Nulstil til standardindstillinger

| Menuen " | Fabriksindstillinger" indeholder følgende funktioner:  |
|----------|--------------------------------------------------------|
| Nr.      | Funktioner                                             |
| 1        | "OK"                                                   |
|          | - Tryk på denne knap for at gemme indstillingerne.     |
| 2        | "Tilbage"                                              |
|          | - Tryk på denne knap for at gå tilbage til startsiden. |

#### 4.2.10.7 Nulstil adgangskode & slet alle data

Hvis du har glemt adgangskoden, skal du åbne ingeniør-funktionen, hvor du kan nulstille adgangskoden.

Hold "0" nede mens du trykker på "11411" inden for 120 sek. for at åbne ingeniør-funktionen, når vagtenheden er tændt.

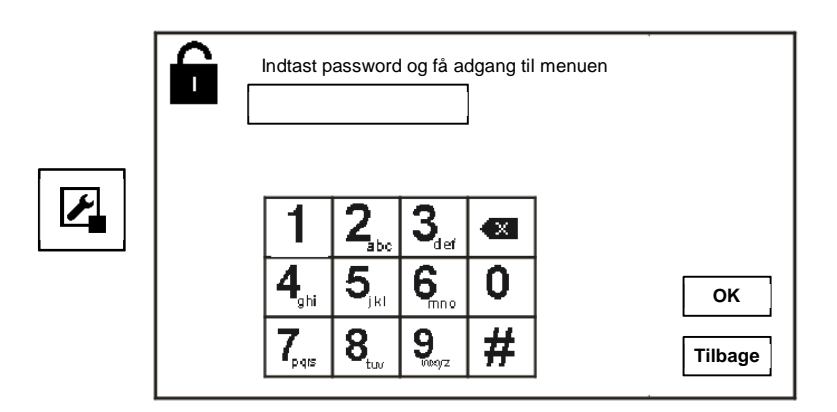

Fig. 38 Nulstil adgangskode & slet alle data

I ingeniør-funktionen har du også mulighed for at slette alle dataene i menuen, herunder lister over kontaktaktuatorer, brugerlister, historikken osv.

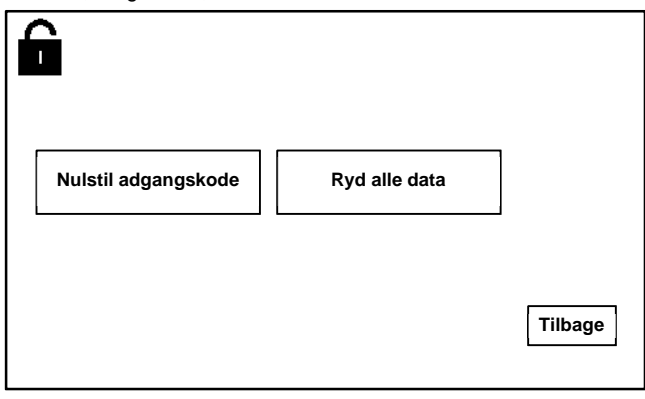

Fig. 39 Nulstil adgangskode & slet alle data

# 4.3

### Rengøring

### Forsigtig

#### Risiko for skade på skærmoverfladen.

Skærmoverfladen kan blive beskadiget af hårde eller skarpe genstande! Sådanne genstande må aldrig bruges til at trykke på skærmen. – Brug din finger eller en plastikstift.

Skærmoverfladen kan tage skade af rengøringsvæsker og slibende rengøringsmidler!

- Rengør overfladen med en blød klud, og vinduesrens som kan købes i almindelig handel.
- Brug aldrig slibende rengøringsmidler.

### 4.4 Justering af enheden

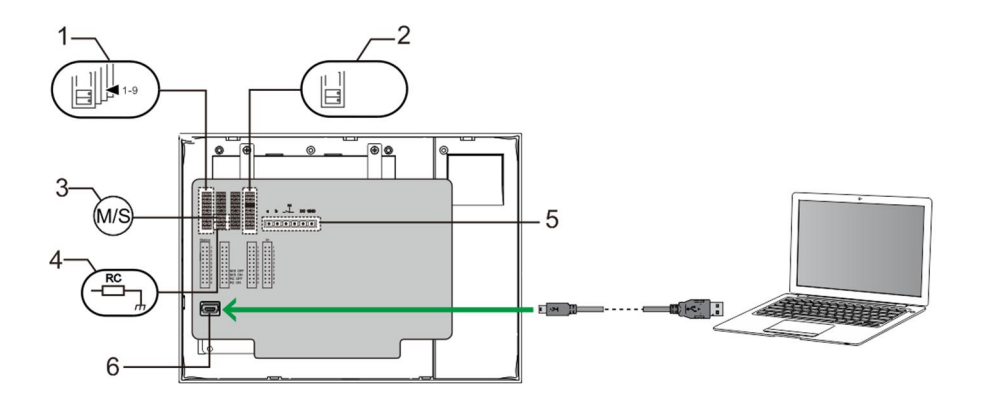

#### Fig. 40:

1. Station (Station)

Jumper til at indstille adressen på standard udendørsstationen.

2. X1

Jumper til at indstille adressen på vagtenheden

#### 3. Master /Slave function (Master /Slave funktion)

Kun én vagtenhed i hver lejlighed må indstilles som "Master" (knappen skal stilles på 'M/S on'). Alle andre vagtenheder i den samme lejlighed skal indstilles som "Slave"

(knappen skal stilles på 'M/S off').

#### 4. Terminal resistor (Stikmodstand)

På video-installationer eller installation med både lyd og video, skal Jumper stilles på 'RC on' på den sidste enhed på linjen.

5. **a b** = Busforbindelse

**1** = Dørklokke-forbindelse

DC GND = Ekstra strømforsyning

#### 6. USB connector (USB-stik)

USB-stik til tilslutning til en pc: Download/upload konfigurationen.

f.eks. download lister over kontaktpersoner.

### 5 Tekniske data

| Betegnelse            | Værdi                                               |
|-----------------------|-----------------------------------------------------|
| Skærmopløsning:       | 480 x 272                                           |
| Skærmstørrelse:       | 4.3"                                                |
| Driftstemperatur      | -10 °C - +55 °C                                     |
| Opbevaringstemperatur | -40 °C - +70 °C                                     |
| Beskyttelse           | IP 30                                               |
| Enkelt-kabel klemmer  | 2 x 0.28 mm <sup>2</sup> - 2 x 0.75 mm <sup>2</sup> |
| Fin-kabel klemmer     | 2 x 0.28 mm <sup>2</sup> - 2 x 0.75 mm <sup>2</sup> |
| Busspænding           | 20-30 V                                             |
| Størrelse             | 144 mm x 198 mm x 45 mm                             |

### 6 Montering/Installation

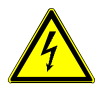

### Advarsel

#### Elektrisk spænding!

Ved direkte eller indirekte kontakt med strømførende dele er der risiko for farlig strøm gennem kroppen.

Elektrisk stød kan føre til forbrændinger eller medføre dødsfald.

- Afbryd netspændingen før montering og afmontering!
- Alt arbejde på 110-240 V-strømnettet skal udføres af kvalificeret personale!

#### 6.1 Krav til elektrikeren

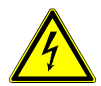

#### Advarsel

#### Elektrisk spænding!

Installer kun enheden, hvis du har viden om og erfaring med elektriske installationer.

- Forkert installation udgør en fare for både dig og andre brugere af det elektriske system.
- Forkert installation kan føre til alvorlige skader på ejendom, f.eks. som følge af en brand.

Installatøren af systemet skal mindst have følgende viden og erfaring med elektriske installationer:

- Følg de "fem sikkerhedsregler" (DIN VDE 0105, EN 50110):
  - 1. Afbryd strømmen.
  - 2. Sørg for, at strømme ikke tilsluttes igen.
  - 3. Sørg for, at der ikke er nogen spænding.
  - 4. Sørg for, at systemet jordforbindes.
  - 5. Tildæk eller spær for tilstødende elektriske dele.
- Bruge passende beskyttelsesværn.
- Brug kun egnede værktøjer og måleinstrumenter.
- Kontroller forsyningsnetværket (TN-system, IT-system, TT-system), så du sikrer følgende betingelser til strømforsyningen (klassisk jordforbindelse, beskyttende jordforbindelse, nødvendige

tillægsforanstaltninger, osv.).

#### 6.2 Generelle installationsvejledninger

- Afslut alle grene på fortrådningssystem via en forbundet busenhed (f.eks., indendørsstation, udendørsstation, systemenhed).
- Systemcontrollerne må ikke installeres direkte ved siden af klokketransformeren eller andre strømforsyninger (så interferens undgås).
- Ledningerne til systembussen må ikke installeres sammen med 100-240 V ledningerne.
- Almindelige kabler må ikke forbindes til ledningerne på døråbnere og på systembussen.
- Undgå broer mellem forskellige kabeltyper.
- Brug kun to ledninger til systembussen i et fire-lederkabel eller flerlederkabel.
- På en sløjfeforbindelse, må den indgående eller udgående bus aldrig installeres i samme kabel.
- Den interne eller eksterne bus må aldrig installeres i samme kabel.

### 6.3 Opstilling

### Anbefalet installationshøjde

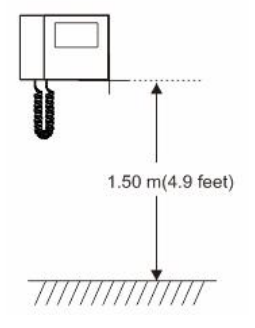

#### Adskillelse

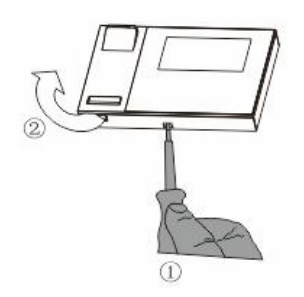

Åbn kabinettet ved at trække ud i klemmen på bunden af enheden.

#### Installationsstørrelse

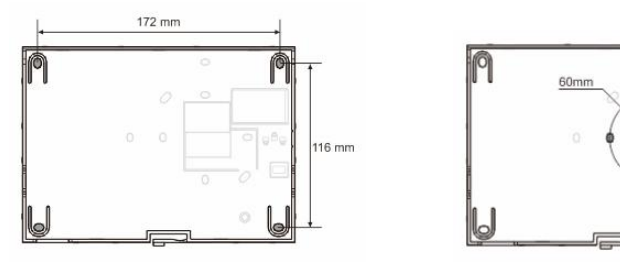

P

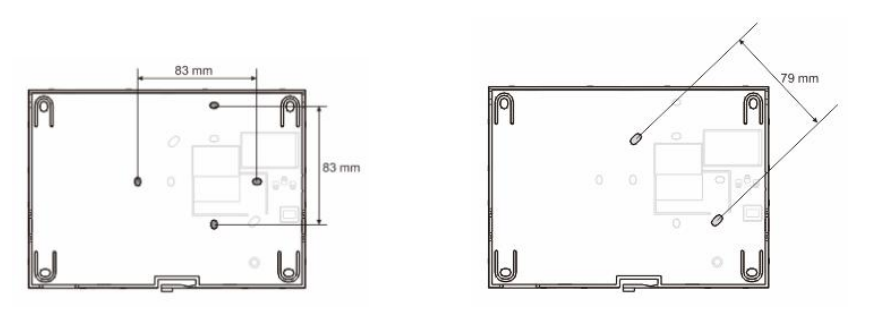

- 1. Bunden af enheden har skruehuller, så den kan fastgøres på væg ifølge målene på tegningerne ovenfor.
- 2. Derudover kan i bunden af enheden fastgøres til den eksisterende planmonteret boks. Målene på den kompatible planmonteret boks er vist på tegningerne ovenfor.

#### Ledningsføring

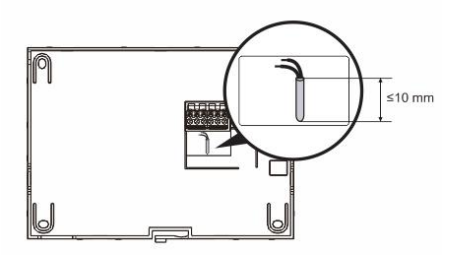

Fastgør bunden af enheden, og forbind den i henhold til tegningerne. Den isolerede del af kabelenden må ikke være længere end 10mm.

#### Indstillinger

Indstil adresserne til de foretrukne udendørsstationer, og adresserne til indendørsstationerne på jumperen (Se kapitel "Justering af enheden").

#### Montering på væggen

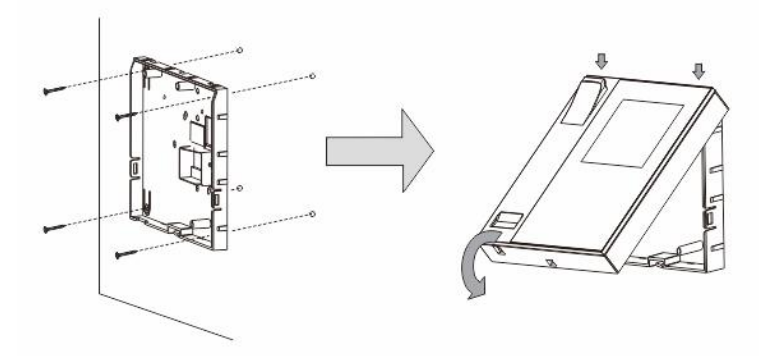

- 1. Fastgør bunden af enheden til væggen.
- Sæt den øverste del af enheden fast på dens nederste del: Placer den øverste kant på hanken, og tryk derefter den nederste kant oven på den nederste del af enheden, indtil den låses på plads.

#### Montering med ne planmonteret boks

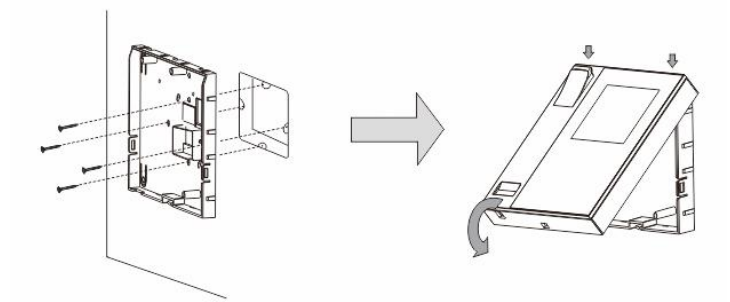

- 1. Fastgør bunden af enheden til den eksisterende planmonteret boks.
- Sæt den øverste del af enheden fast på dens nederste del: Placer den øverste kant på hanken, og tryk derefter den nederste kant oven på den nederste del af enheden, indtil den låses på plads.

#### Monteret med bordfod

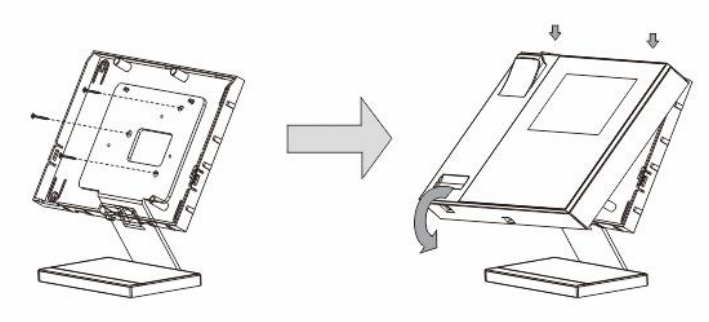

- 1. Fastgør bunden af enheden til foden.
- Sæt den øverste del af enheden fast på dens nederste del: Placer den øverste kant på hanken, og tryk derefter den nederste kant oven på den nederste del af enheden, indtil den låses på plads.

Installation af indendørsstationen er nu færdig.

#### Bemærk

Vi forbeholder os retten til at foretage tekniske ændringer samt ændringer i indholdet af dette dokument, uden forudgående varsel.

De detaljerede specifikationer kunden accepterer under bestillingen, gælder for alle ordrer. ABB påtager sig intet ansvar for eventuelle fejl eller mangler i dette dokument. Vi forbeholder os alle rettighederne til dette dokument, samt emnerne og illustrationerne heri. Dokumentet og dets indhold, eller uddrag heraf, må ikke reproduceres, transmitteres eller genbruges af tredjemand uden forudgående skriftlig samtykke fra ABB.

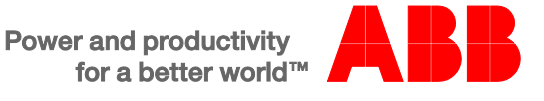